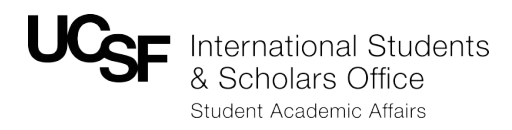

# International Scholar Dossier: HR Frequently Asked Questions

### 1) Unable to Pull Up A Scholar's Record

- a) ISSUE: I created the shell of a record for a scholar, and later attempted to search for the record, but was unable to find it.
- b) RESPONSE: In the **Search for Visitor** screen, all fields (including "User") must be set to "**All**." If any of the fields are set differently, the record will not pull up.

| Department         |                     |                            |                                                  |                                       |                       |             |                                         |
|--------------------|---------------------|----------------------------|--------------------------------------------------|---------------------------------------|-----------------------|-------------|-----------------------------------------|
| 🛪 Home             | Search Visite       | or 😣                       |                                                  |                                       |                       |             |                                         |
| Administration     | 🔨 Enter informa     | tion about the person you  | are searching for and click the Search button. T | he results appear on this page and in | nclude a list of visi | tors that n | natch the criteria that you have entere |
| Record Manager     | Last N              | lame :                     |                                                  |                                       |                       |             |                                         |
| Search for Visitor | First N             | lame :                     |                                                  | 1                                     |                       |             |                                         |
| Add Vietor         | Campu               | ıs ID :                    |                                                  |                                       |                       |             |                                         |
| Add vision         | fsaSchol            | ar ID :                    |                                                  |                                       |                       |             |                                         |
|                    | Car                 | npus : All                 |                                                  |                                       |                       |             |                                         |
|                    | Academic Depart     | ment: All                  |                                                  |                                       |                       |             |                                         |
|                    | ISSO Ad             | visor : All                | •                                                |                                       |                       |             |                                         |
|                    | 1-                  | User: All                  | •                                                |                                       |                       |             |                                         |
|                    | Visitor             | atu                        |                                                  |                                       |                       |             |                                         |
|                    | Processing          | Star                       |                                                  |                                       |                       |             |                                         |
|                    |                     |                            |                                                  |                                       |                       | _           |                                         |
|                    | Search R            | eset                       |                                                  |                                       |                       |             |                                         |
|                    |                     |                            |                                                  |                                       |                       |             |                                         |
|                    | Search Result       | s                          |                                                  |                                       |                       |             |                                         |
|                    | # of visitor record | (s) found: 57              |                                                  |                                       |                       |             |                                         |
|                    | Diases slick th     | e l act Name value to view | the detail information of a vieitor              |                                       |                       |             |                                         |
|                    | Last Name           | First Name                 | Academic Department                              | Campus ID                             | feaScholar ID         | Status      | Processing Stage                        |
|                    | FloresTEST1         | ChrisTEST1                 | Neurology                                        | FSx345                                | FS18                  | Active      | Invited                                 |
|                    | FloresTEST3         | ChrisTEST3                 | Biochemistry & Biophysics                        |                                       | FS19                  | Active      | Invited                                 |
|                    | FloresTESTS         | ChrisTESTS                 | Anaethasia                                       |                                       | F977                  | Active      | Submitted to International Office       |

# 2) Data Entry Not Saving

- a) ISSUE: I completed the data within the fields, but it did not save.
- b) RESPONSE: ISD will only save data if *all* required fields are complete. If you partially complete the required fields within one tab and move on to a second tab, the data will not save.

| Save Reset                            |                                |          |  |  |
|---------------------------------------|--------------------------------|----------|--|--|
|                                       |                                |          |  |  |
| Appointment Information 0             |                                |          |  |  |
|                                       |                                |          |  |  |
| 📎 Appointment Fields Data             |                                |          |  |  |
| For more information on J-1 categor   | ies, click <mark>here</mark> . |          |  |  |
| School Name                           | Graduate Division 🚽 •          |          |  |  |
| Department Name                       | Anatomy                        |          |  |  |
| Appointment Start Date (DD, MM, YYYY) | 1 🗸 January 👻 1920 👻 •         |          |  |  |
| Appointment End Date (DD, MM, YYYY)   | 1 🗸 January 👻 1921 👻 •         |          |  |  |
| UC Appointment Title                  | Junior Specialist 🗸 🗸          |          |  |  |
| HR Representative Preparing Form      | Holly Nigorizawa               | •        |  |  |
| Dept Chair Name                       | Russell Guajardo               | •        |  |  |
| Faculty Sponsor or P.I. Name          |                                | •        |  |  |
| Is appointment less than 6 months?    | Yes 🗸 •                        | <b>←</b> |  |  |

# 3) ISD Duplicate Record Notice

- a) ISSUE: Do I have to email ISSO every time I get this notice? Sometimes I'm working on a time sensitive case, and it takes valuable time away from data entry.
- b) RESPONSE: If you click "Continue" when this screen appears, a duplicate immigration record will be created. ISSO will have to ask that the data entry be re-entered into the correct record so that an entirely new immigration record is not created for the scholar.
- c) TIP: To alert ISSO of a time sensitive request, email your ISSO adviser and list "URGENT: Need Access to ISD Record for (name of scholar)" in the subject heading, along with the required information (passport name of scholar, UCSF program dates, date of birth, scholar's current email address, name of host department). This will notify ISSO advisers to respond as soon as possible.

#### **Duplicates Record Found**

### 4) Difficulty Granting Scholar ISD Access

- a) ISSUE: I gave the scholar access to ISD, but they didn't receive an email with a temporary password.
- b) RESPONSE: Click on the Tasks tab, and then click Invite Visitor. Be sure to Cc yourself in the email. Enter your customized message (sample provided on p 28 of ISD HR Manual) and click Send.
- c) TIP: Do not click on "Compose Email" on the top right hand side of ISD to invite a scholar to complete data entry. It will send an email to the scholar, but will not include the login information.

| Department                                 | 1.11<br>1.11                                                                                                    |                  |             |                  |         |               |  |  |
|--------------------------------------------|----------------------------------------------------------------------------------------------------|------------------|-------------|------------------|---------|---------------|--|--|
| ☆ Home<br>Administration<br>Record Manager | Visitor : Hollyscholar Nigorizawa<br>Campus ID :<br>fsaScholar ID : FS10<br>Academic Department :<br>Visitor Status : Active<br>Processing Stage : Initial |                  |             |                  |         | Compose Email |  |  |
| Search for Visitor                         | Tasks Notes Docume                                                                                                    | ts Forms History |             |                  |         |               |  |  |
| <ul> <li>Add Visitor</li> </ul>            | Biographical                                                                                                    | Address          | Appointment | Site Of Activity | Funding | Other         |  |  |
| View Current Visitor                       | Tasks 😕                                                                                                    |                  |             |                  |         |               |  |  |
|                                            | ⊗ Below are the tasks available to be performed for the visitor.                                                                                           |                  |             |                  |         |               |  |  |
|                                            | Tasks<br>Invite Visitor<br>Edit Visitor Login and Permissions<br>Review and Submit Visitor's informati                                                     | -<br>m           |             |                  |         |               |  |  |
|                                            | Change Visitor's Department                                                                                                    |                  |             |                  |         |               |  |  |

# 5) ISD Submission is Missing Information

- a) ISSUE: I completed all the fields with a red dot, but I received an email from ISSO saying I missed some fields.
- b) RESPONSE: ISD is limited in that it only allows the option of making fields required or not required, without the ability to configure the database differently based on the type of request. If ISSO made certain fields required for J's, they would also be required for H's. We earnestly tried to make this as seamless as possible by making responses required for some questions. This topic will also come up when we launch ISD for H-1Bs.
- c) TIP: Required fields that are not noted with a red dot:
  - a. Appointment Tab: Must enter either the entire chartstring (with exception of Activity Period or Flexfield) or speedtype
  - b. Funding Tab
  - c. Dependent-Specific
  - d. Site of Activity Tab (only for J's)

| 📎 Custom Fields Data                                                    |                      |                      |
|-------------------------------------------------------------------------|----------------------|----------------------|
| Custom Appointment Information                                          |                      |                      |
| A. At UCSF, will scholar primarily be<br>teaching, researching or both? | Research 🗸 •         |                      |
| B. Service Center                                                       | C 🗸                  |                      |
| C. Dept Representative Who Completed<br>Fee Form                        | Mary-Kate Fitzsimons |                      |
| D. Business Unit                                                        | SFCMP                |                      |
| E. Fund                                                                 | 5014                 |                      |
| F. DeptID                                                               | 14206                | Enter Chartstring OR |
| G. Project                                                              | 100000               | Speedtype            |
| H. Activity Period                                                      |                      |                      |
| I. Function                                                             | 46                   |                      |
| J. Flexfield                                                            |                      |                      |
| K. SpeedType, COMPLETE THIS FIELD<br>ONLY IF NO CHARTSTRING             |                      | <u>J</u>             |

### 6) My Scholar Doesn't Have Access to Fix Errors

- a) ISSUE: My scholar previously had ISD access to enter their data. I'd like for them to make corrections to their record, but they no longer have access even though they keep logging in with their correct username and password.
- b) RESPONSE: Sometimes the scholar may still be entering their password incorrectly. Advise them to cut and paste their password directly into ISD from your invitation email. This could also be because they no longer have access to ISD after you've submitted to ISSO. To grant them access again, pull up the scholar's record and click on the **Tasks** tab. Click on **Edit Visitor Login and Permissions**. Click on **Read/Write** under the Visitor Permissions header.

| C  | Tasks Notes                  | Documents             | Forms History        |                  |         |       |   |
|----|------------------------------|-----------------------|----------------------|------------------|---------|-------|---|
|    | Biographical                 | Address               | Appointment          | Site Of Activity | Funding | Other | • |
| ٦  | asks 🕺                       |                       |                      |                  |         |       |   |
| Ę  | Below are the tasks ava      | ailable to be perform | med for the visitor. |                  |         |       |   |
| Та | isks                         |                       |                      |                  |         |       |   |
| In | vite Visitor                 |                       |                      |                  |         |       |   |
| Œ  | lit Visitor Login and Permis | ssions                |                      |                  |         |       |   |
| Re | eview and Submit Visitor 5   | information           |                      |                  |         |       |   |
| C  | Change Visitor's Department  |                       |                      |                  |         |       |   |
| Co | onfirm Visitor Information   |                       |                      |                  |         |       |   |
|    |                              |                       |                      |                  |         |       |   |
|    |                              |                       |                      |                  |         |       |   |
|    |                              |                       |                      |                  |         |       |   |
|    |                              |                       |                      |                  |         |       |   |
|    | Basic Information            |                       |                      |                  |         |       |   |
|    | Nease fill the basic visito  | or information below. |                      |                  |         |       |   |
|    | Last Name :                  | Nigorizawa TEST3      |                      | •                |         |       |   |

| First Name :                  | Holly TEST3                                                                                                    |
|-------------------------------|----------------------------------------------------------------------------------------------------|
| Middle Name :                 |                                                                                                    |
| Campus ID :                   |                                                                                                    |
| Status :                      | Active                                                                                                    |
| Department User :             | Nigorizawa, Holly 👻                                                                                                    |
| ISSO Advisor :                | Nigorizawa, Holly 🗸                                                                                                    |
|                               |                                                                                                    |
| Login Information             |                                                                                                    |
| Login information             |                                                                                                    |
| automatically created and     | iss is required prior to inviting the visitor to visit your international scholar bossier website and personal information. A password is<br>I sent to the visitor when the invitation is sent. |
| User Name :                   | nholly3                                                                                                    |
| Email :                       | holly.nigorizawa@ucsf.edu •                                                                                                    |
| Reset Password :              | Check this box if the visitor is locked out. Visitor will be unlocked and the password is sent to visitor at the email address listed above).                                                   |
|                               |                                                                                                    |
| Visitor Permissions           |                                                                                                    |
| Selow are the different p     | ermission levels available for visitor.                                                                                                    |
| Read/Write (Visitor can m     | iodify personal information)                                                                                                    |
| O View (Visitor can only view | r personal information)                                                                                                    |
| None (Visitor cannot log in   | nto International Scholar Dossier)                                                                                                    |
|                               |                                                                                                    |
| Save Cancel                   | Reset _                                                                                                    |